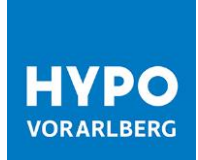

# Erste Schritte HOB Web Handbuch

Stand Juli 2020

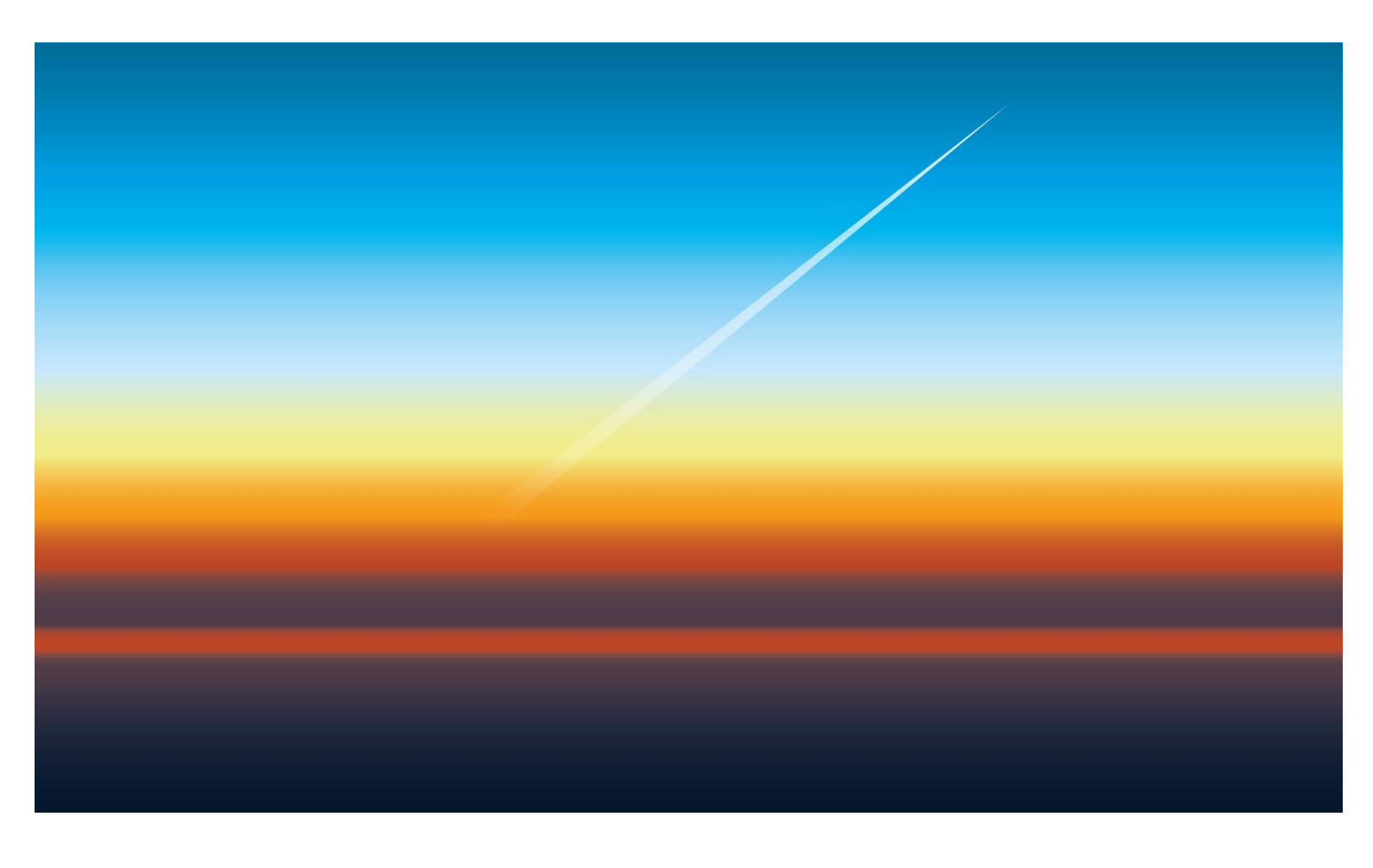

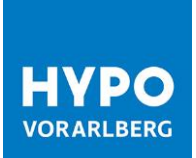

## Inhaltsverzeichnis

| 1. Installation Plug-in                                | 3  |
|--------------------------------------------------------|----|
| 2. Erstmaliges Aufrufen von HOB Web                    | 3  |
| 3. Freischaltung des Bankzuganges für Ihren Teilnehmer | 12 |
| 4. Prüfung der Bankschlüssel                           | 14 |

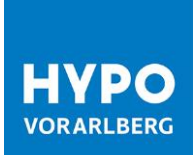

Es freut uns, Sie bei HOB Web, der modernsten Business-Banking-Anwendung für erfolgreiche Unternehmer/innen, begrüßen zu dürfen!

In dieser Kurzanleitung zeigen wir Ihnen, wie Sie sich in HOB Web erstmalig anmelden und Ihren Bankzugang initialisieren.

## 1. Installation Plug-in

Das Signatur-Plug-in ist eine Erweiterung für Ihren Browser, das Ihnen ermöglicht, Aktionen mithilfe eines Sicherheitsmediums zu authentifizieren.

Sie können das Signatur-Plug-in über folgenden Link herunterladen: https://ebics-port.arz.at/tpgui/app/m019/process/help/start-help.zul Alternativ finden Sie das Signatur-Plug-in auf dem mitgelieferten USB-Schlüssel welchen Sie bitte an Ihren EDV-Administrator weiterleiten.

Nach der Installation des Signatur-Plug-in schließen Sie bitte den Browser und starten Sie diesen neu, um die Installation fortzusetzen.

## 2. Erstmaliges Aufrufen von HOB Web

Der Einstieg in HOB Web erfolgt direkt über https://ebics-port.arz.at/tpgui/app/m019?mand=019 oder über die Homepage der Hypo Vorarlberg www.hypovbg.at.

Ihre Zugangsdaten für den Ersteinstieg finden Sie auf Ihrem persönlichen Teilnehmerbrief.

Bitte geben Sie Ihre Benutzerkennung ein und klicken Sie auf Weiter.

| Anmeldung                                                                   |          |
|-----------------------------------------------------------------------------|----------|
| Herzlich willkommen!<br>Bitte melden Sie sich mit Ihrer Benutzerkennung an. |          |
| 123123                                                                      | > Weiter |

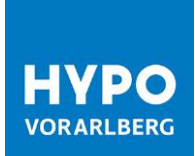

Geben Sie nun Ihr einmaliges Startpasswort ein und klicken Sie auf Weiter.

| Erstanmeldung - 123123                                                                                 |       | ×   |
|----------------------------------------------------------------------------------------------------|-------|-----|
| Bitte geben Sie Ihr Startpasswort ein.<br>Das Startpasswort haben Sie mit Ihren Zugangsdaten erhalten. |       |     |
| •••••                                                                                                  |       | •   |
| X Abbrechen                                                                                            | > Wei | ter |

Danach gelangen Sie auf die Initialisierungseite von HOB Web.

| ✓ Erste Schritte                                                                                                    | < | Herzlich willkommen |                 |   |   |
|----------------------------------------------------------------------------------------------------|---|---------------------|-----------------|---|---|
| Sie haben sich erfolgreich zum ersten Mal angemeldet. Um die Anwendung nutzen zu können, setzen Sie den Initialisierungsprozess fort. Sicherheitsmedium Das Sicherheitsmedium wird zur Anmeldung und zur Signatur von bankfachlichen Aufträgen genutzt. Weiter Einrichtung später abschließen Sie können die Anwendung nutzen, sobald Sie den Initialisierungsprozess abgeschlossen haben. |   |                     | enutzt.<br>n.   |   | > |
|                                                                                                    |   | X Abmelden          |                 |   | ~ |
|                                                                                                    |   |                     | Sprachauswahl 😧 |   |   |
|                                                                                                    |   |                     | Deutsch         | ~ |   |

### 2.1. Sicherheitsmedium einrichten

Das Sicherheitsmedium ist Ihr Schlüssel zum sicheren Banking. Durch die Einrichtung des Sicherheitsmediums authentifizieren Sie sich gegenüber dem Bankrechner der Hypo Vorarlberg.

| Herzlich willkommen                                                                                                    |   |
|----------------------------------------------------------------------------------------------------|---|
| Sie haben sich erfolgreich zum ersten Mal angemeldet.<br>Um die Anwendung nutzen zu können, setzen Sie den Initialisierungsprozess fort.                       | ^ |
| <ul> <li>Sicherheitsmedium</li> <li>Das Sicherheitsmedium wird zur Anmeldung und zur Signatur von bankfachlichen Aufträgen genutzt.</li> <li>Weiter</li> </ul> |   |

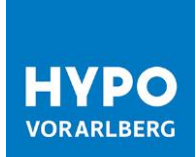

Wir empfehlen Ihnen, Ihr persönliches Schlüsselmedium mit Hilfe des Assistenten einzurichten:

1. Starten Sie den Assistenten für die Einrichtung Ihres Schlüsselmediums.

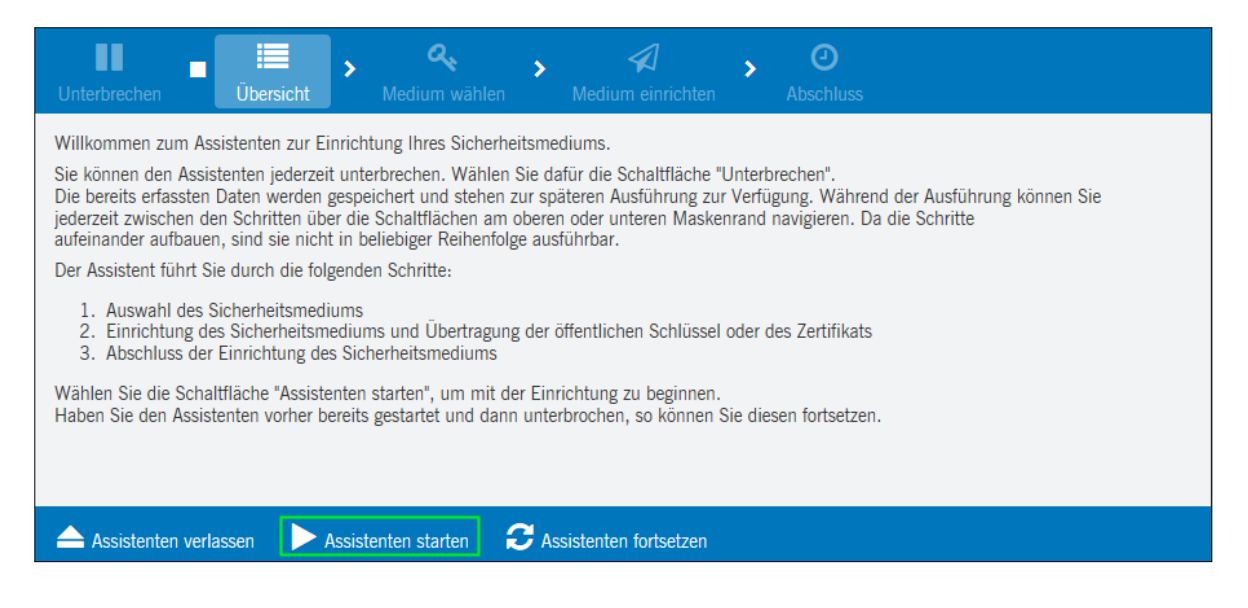

2. Falls Sie das Signatur-Plug-in noch nicht installiert haben, können Sie dieses nun für Ihr Betriebssystem herunterladen und danach auf die Schaltfläche *Nächster Schritt* klicken.

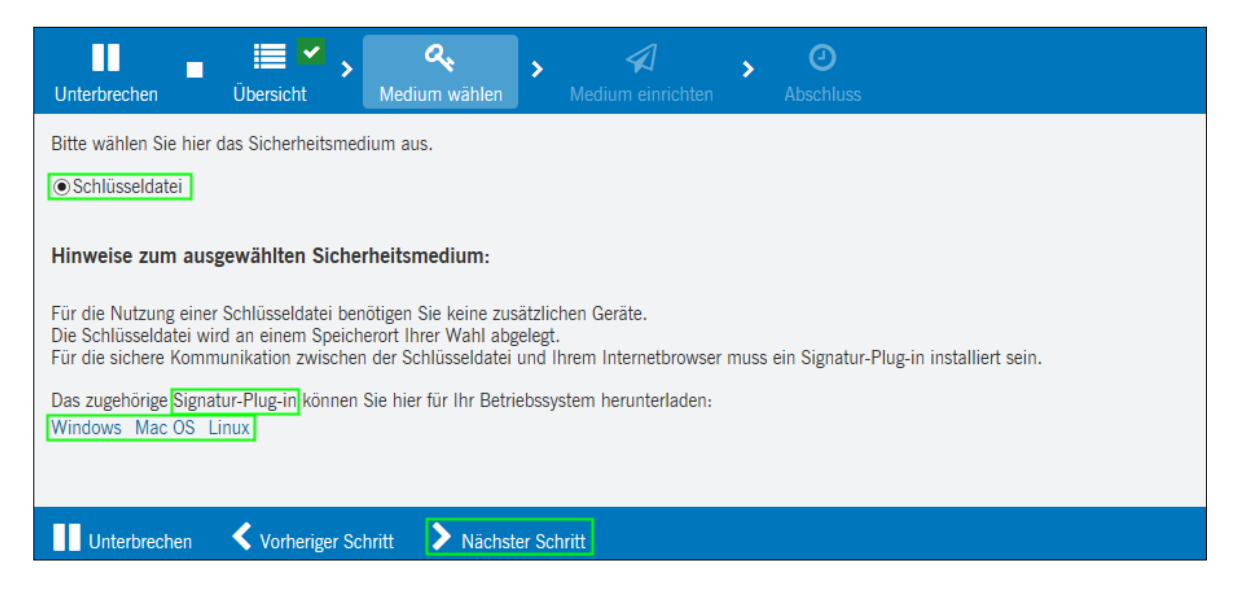

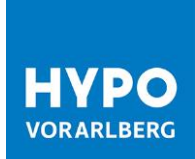

3. Klicken Sie nun bitte auf die Schaltfläche Sicherheitsmedium einrichten.

| Unterbrechen                                                                                                    | Ubersicht ✓     | Medium wählen       | Medium einrichten | Abschluss |  |  |
|----------------------------------------------------------------------------------------------------|-----------------|---------------------|-------------------|-----------|--|--|
| In diesem Schritt übertragen Sie die öffentlichen Schlüssel Ihres Sicherheitsmediums zur Anwendung,<br>damit diese Sie zukünftig bei der Anmeldung authentifizieren kann.<br>Wenn Sie Ihr Sicherheitsmedium zum ersten Mal verwenden, wird es in diesem Schritt automatisch eingerichtet. |                 |                     |                   |           |  |  |
| Sicherheitsme                                                                                                    | dium einrichten |                     |                   |           |  |  |
|                                                                                                    |                 |                     |                   |           |  |  |
|                                                                                                    |                 |                     |                   |           |  |  |
| Untarbrookon                                                                                                    | Vorberiger S    | abritt 🔰 Mächster S | obritt            |           |  |  |

4. Erstellen Sie bitte mittels Klick auf die Schaltfläche Neue Datei Ihre neue Schlüsseldatei.

| Sicherheitsmedium einrichten                                                                                                    |  |  |  |  |
|----------------------------------------------------------------------------------------------------|--|--|--|--|
| Im Folgenden initialisieren Sie Ihre Schlüsseldatei für die Benutzerkennung '123123'.<br>Soll eine existierende Datei verwendet werden, oder möchten Sie eine neue Datei<br>anlegen? |  |  |  |  |
| X Abbrechen + Neue Datei Bestehende Datei                                                                                                    |  |  |  |  |

5. Geben Sie in Ihrem gewünschten Ablagepfad einen frei wählbaren Namen für Ihre Schlüsseldatei ein und klicken Sie auf *Öffnen*.

| Öffnen                                                 |       |      |                |            |              |              | ×   |
|--------------------------------------------------------|-------|------|----------------|------------|--------------|--------------|-----|
| 🔾 ◯ ♥ 🖙 ト Computer ト r019caz (\\wolwinfile\!homelw) (i | H:) ▶ |      | <b>- - 4 y</b> | r019caz (  | \\wolwinf    | ile\!homelv  | v 🔎 |
| Organisieren 🔻 Neuer Ordner                            |       |      |                |            |              | •            | 0   |
| 🖌 🔆 Favoriten                                          | ^     | Name | A              |            | Änderu       | ngsdatum     |     |
| 퉬 FK - Anwendung                                       | =     |      |                |            |              |              |     |
| 📃 Desktop                                              | -     |      |                |            |              |              |     |
| 🐌 Downloads                                            |       |      |                |            |              |              |     |
| 🖳 Zuletzt besucht                                      |       |      |                |            |              |              |     |
| 📃 Desktop                                              |       |      |                |            |              |              |     |
| 🖻 詞 Bibliotheken                                       |       |      |                |            |              |              |     |
| 🖻 🥦 Kohler Veronika                                    |       |      |                |            |              |              |     |
| 4 🖳 Computer                                           |       |      |                |            |              |              |     |
| > 💒 Lokaler Datenträger (C:)                           |       |      |                |            |              |              |     |
| DVD-Laufwerk (D:)                                      |       |      |                |            |              |              |     |
| ▷ 🚽 r019caz (\\wolwinfile\!homelw) (H:)                |       |      |                |            |              |              |     |
|                                                        |       | 4    |                |            |              |              |     |
|                                                        |       |      |                |            |              |              | _   |
| Dateiname: Max Mustermann_123123                       |       |      | •              | Schlüsseld | dateien (*.s | ec, *.rdh, * | . 🔻 |
|                                                        |       |      |                | Öffne      | n            | Abbreche     | n   |

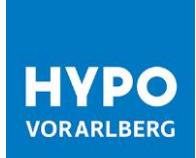

6. Danach klicken Sie bitte auf *Weiter* um die Einrichtung der Schlüsseldatei abzuschließen.

| Sicherheitsmedium einrichten                                                                                                    | ×  |
|----------------------------------------------------------------------------------------------------|----|
| Initialisierung mittels einer neu zu erzeugende <u>n Schlüsseldatei für die Benutzerkennu</u><br>'123123'. Dazu wird folgende Datei erzeugt: <mark>H:\Max Mustermann_123123-V0001.key.</mark><br>Über die Schaltfläche 'Durchsuchen' können Sie einen anderen Dateinamen wählen. | ıg |
| Curück Q Durchsuchen Veiter                                                                                                    |    |

7. Bitte geben Sie bei Neue PIN: Ihre gewünschte PIN für die Schlüsseldatei ein.

| Sicherheitsmedium einrichten                                             |                                |  |  |  |
|--------------------------------------------------------------------------|--------------------------------|--|--|--|
| Die Schlüsseldatei ist initial und besitzt noch k<br>gewünschte PIN ein! | eine PIN. Bitte geben Sie Ihre |  |  |  |
| Neue PIN:                                                                | X Abbrechen Veiter             |  |  |  |

| Sicherheitsmedium einrichten                                                                     |                            |                |  |  |
|--------------------------------------------------------------------------------------------------|----------------------------|----------------|--|--|
| Die Schlüsseldatei ist initial und besitzt noch<br>Ihre gewünschte PIN <mark>erneut </mark> ein! | keine PIN. Bitte geben Sie | zur Sicherheit |  |  |
| Neue PIN:                                                                                        | X Abbrechen                | > Weiter       |  |  |

Bitte beachten Sie, dass die PIN eine Mindestlänge von 8 Zeichen umfasst und mindestens eines der folgenden Sonderzeichen enthalten muss:

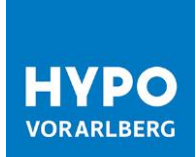

8. Klicken Sie nun bitte auf die Schaltfläche *Nächster Schritt* um die Einrichtung der Schlüsseldatei abschließen zu können.

| Unterbrechen                                                                                                    | Übersicht                                                    | A A A A A A A A A A A A A A A A A A A | Medium einrichten | O<br>Abschluss |  |  |
|----------------------------------------------------------------------------------------------------|--------------------------------------------------------------|---------------------------------------|-------------------|----------------|--|--|
| In diesem Schritt übertragen Sie die öffentlichen Schlüssel Ihres Sicherheitsmediums zur Anwendung,<br>damit diese Sie zukünftig bei der Anmeldung authentifizieren kann.<br>Wenn Sie Ihr Sicherheitsmedium zum ersten Mal verwenden, wird es in diesem Schritt automatisch eingerichtet. |                                                              |                                       |                   |                |  |  |
| Sicherheitsmo                                                                                                    | Sicherheitsmedium einrichten VEingerichtet: 29.03.2017 09:21 |                                       |                   |                |  |  |
|                                                                                                    |                                                              |                                       |                   |                |  |  |
|                                                                                                    |                                                              |                                       |                   |                |  |  |
| Unterbrechen                                                                                                    | Vorheriger Sc                                                | chritt 💙 Nächster So                  | chritt            |                |  |  |

### 2.2. Initialisierung Ihres Bankzuganges

Nach erfolgreichem Abschluss gelangen Sie mit der Schaltfläche *Weiter zur Anwendung* auf die Startseite von HOB Web.

| Unterbrechen                               | I ₩ ¥ × ×                                                     | A A Medium wählen                                   | Medium einrichten | > V<br>Abschluss |  |
|--------------------------------------------|---------------------------------------------------------------|-----------------------------------------------------|-------------------|------------------|--|
| Sie haben die Einrid<br>Sie können die Anw | chtung Ihres Sicherheits<br>vendung mit dem Sicher<br>wendung | mediums erfolgreich abgesch<br>rheitsmedium nutzen. | hlossen.          |                  |  |
| Assistenten ve                             | rlassen 🗸 Vorherig                                            | zer Schritt                                         |                   |                  |  |

Auf der Startseite können Sie nun Ihren Bankzugang einrichten und Ihren Teilnehmer initialisieren.

1. Klicken Sie dazu bitte auf die Schaltfläche Jetzt initialisieren.

| ŧ           | Es ist eine Einführungstour verfügbar.<br>Lassen Sie sich durch die Anwendung führen.                                                                                                    | Jetzt starten        | × |
|-------------|----------------------------------------------------------------------------------------------------|----------------------|---|
| 8           | Sie haben die Anleitung noch nicht gelesen.<br>Die Anleitung veranschaulicht Ihnen die Funktionen und Bedienkonzepte der Anwendung.                                                              | Jetzt lesen          | × |
| ٠           | Ihr Bankzugang "Hypo Vorarlberg" ist noch nicht initialisiert.<br>Der Bankzugang ist noch nicht eingerichtet. Um den Bankzugang nutzen zu können, führen Sie bitte<br>die Initialisierung durch. | Jetzt initialisieren | × |
| Einstellung | yen .                                                                                                    | Sprachauswahl        | > |
| 🔅 Start     | seite konfigurieren                                                                                                    | Deutsch              | ~ |

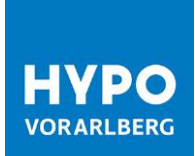

2. Starten Sie bitte den Assistenten zum Anlegen und Einrichten Ihres Bankzugangs über die Schaltfläche Assistenten starten.

| Unterbrechen                                                                                                    | Ŭbersicht ►                                              | Zugang anlegen            | Schlüssel senden       | > 4<br>Bankschlüssel      | Auftragsarten zuordnen | > O<br>Abschluss |  |
|----------------------------------------------------------------------------------------------------|----------------------------------------------------------|---------------------------|------------------------|---------------------------|------------------------|------------------|--|
| Herzlich willkommen im Assistenten zum Anlegen und Einrichten eines Bankzugangs.<br>Sie können den Assistenten jederzeit unterbrechen. Wählen Sie dafür die Schaltfläche "Unterbrechen".<br>Die bereits erfassten Daten werden gespeichert und stehen zur späteren Ausführung zur Verfügung. Während der Ausführung können Sie<br>jederzeit zwischen den Schritten über die Schaltflächen am oberen oder unteren Maskenrand navigieren. Da die Schritte<br>aufeinander aufbauen, sind sie nicht in beliebiger Reihenfolge ausführbar.<br>Der Assistent führt Sie durch die folgenden Schritte: |                                                          |                           |                        |                           |                        |                  |  |
| <ol> <li>Zugang anlege</li> <li>Schlüssel sen</li> <li>INI-Brief druci</li> <li>Bankschlüssel</li> <li>Bankschlüssel</li> <li>Auftragsarten</li> </ol>                                                                                                    | en<br>den<br>ken<br>I abholen<br>I freigeben<br>zuordnen |                           |                        |                           |                        |                  |  |
| Wählen Sie die Schaltfläche "Assistenten starten", um mit der Einrichtung zu beginnen.<br>Haben Sie den Assistenten vorher bereits gestartet und dann unterbrochen, so können Sie diesen fortsetzen.<br>Falls Ihr Teilnehmer von einem Berater hei der Bank zurückgesetzt wurde, setzen Sie den Assistenten fort (Schaltfläche 'Eortsetzen'), anstatt ihn neu zu starten                                                                                                    |                                                          |                           |                        |                           |                        |                  |  |
| Falls Sie den Assiste                                                                                                    | nten neu starten (So                                     | chaltfläche 'Neu starten' | ), muss der Bankzugang | komplett neu initialisier | t werden.              |                  |  |
| Assistenten verl                                                                                                    | assen 🕨 Assis                                            | stenten starten 🤁         | Assistenten fortsetzen |                           |                        |                  |  |

3. Nun geben Sie bitte eine frei wählbare Bezeichnung für Ihren Bankzugang ein und klicken Sie auf die Schaltfläche *Nächster Schritt*.

| Unterbrechen                                                                                                    | ■ I III III III III IIII IIII IIII III                                                                                                    | Zugang anlegen      | Schlüssel senden | Bankschlüssel | > | Auftragsarten zuordnen | Abschluss |
|----------------------------------------------------------------------------------------------------|----------------------------------------------------------------------------------------------------|---------------------|------------------|---------------|---|------------------------|-----------|
| In diesem Schritt legen Sie einen neuen Bankzugang an oder bearbeiten einen bestehenden.<br>Dies sind die Daten des Kreditinstituts. Sie können dem Bankzugang eine eigene Bezeichnung zuweisen.<br>Kreditinstitut Vorarlberger Landes- und Hypothekenbank AG<br>Bezeichnung * Hypo Vorarlberg |                                                                                                    |                     |                  |               |   |                        |           |
| Dies sind die Date<br>Kunden-ID                                                                                                    | en für Ihren EBICS-Bankzu<br>B9K00005                                                                                                    | ugang.              |                  |               |   |                        |           |
| Teilnehmer-ID<br>URL<br>Host-ID                                                                                                    | 00005T05<br>https://ebics.arz.at/ebics<br>ARZEBICS                                                                                                    | G<br>sweb/ebicsweb  |                  |               |   |                        |           |
| 1000 10                                                                                                    | , and the second second s |                     |                  |               |   |                        |           |
| Unterbreche                                                                                                    | n 🔨 Vorheriger Schri                                                                                                    | tt 💙 Nächster Schri | tt               |               |   |                        |           |

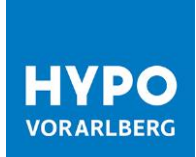

4. Bitte senden Sie nun den öffentlichen Schlüssel Ihres Sicherheitsmediums an das eingerichtete Bankinstitut durch Betätigung der Schaltfläche *Schlüssel senden*.

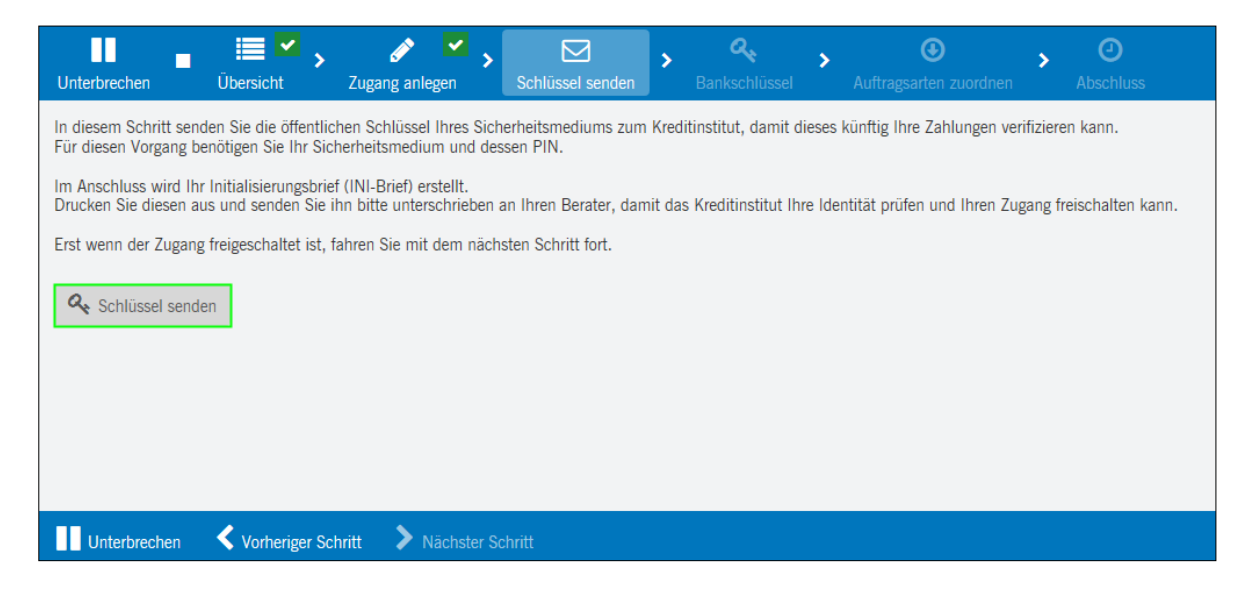

5. Überprüfen Sie hier nun nochmals Ihre EBICS-Teilnehmer-ID und Ihren Pfad von Ihrer Schlüsseldatei und klicken Sie bitte auf die Schaltfläche *Einreichen*.

| Schlüssel senden                                                   |                                                                                                    |                                                                                    |                                |  |  |  |
|--------------------------------------------------------------------|----------------------------------------------------------------------------------------------------|------------------------------------------------------------------------------------|--------------------------------|--|--|--|
| Schlüssel für o<br>Sie haben folg<br>Mustermann_<br>eine andere So | die elektronische Unters<br>ende Schlüsseldatei au<br>I23123-V0001.key. Übe<br>chlüsseldatei wählen. | schrift. EBICS-Teilnehmer-ID<br>usgewählt: H:\Max<br>er die Schaltfläche 'Durchsuc | '00005T03'<br>:hen' können Sie |  |  |  |
|                                                                    | X Abbrechen                                                                                          | Q Durchsuchen                                                                      | Einreichen                     |  |  |  |

6. Geben Sie bitte Ihre vorher gewählte 8-stellige PIN ein und klicken Sie auf Einreichen.

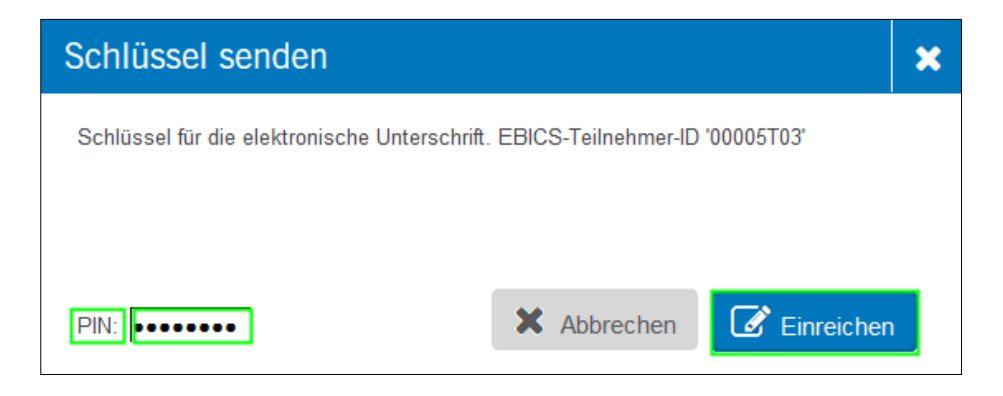

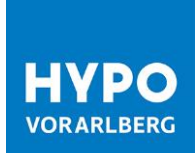

7. Öffnen Sie bitte die Initialisierungs-Briefe (INI-Briefe) und drucken Sie diese aus.

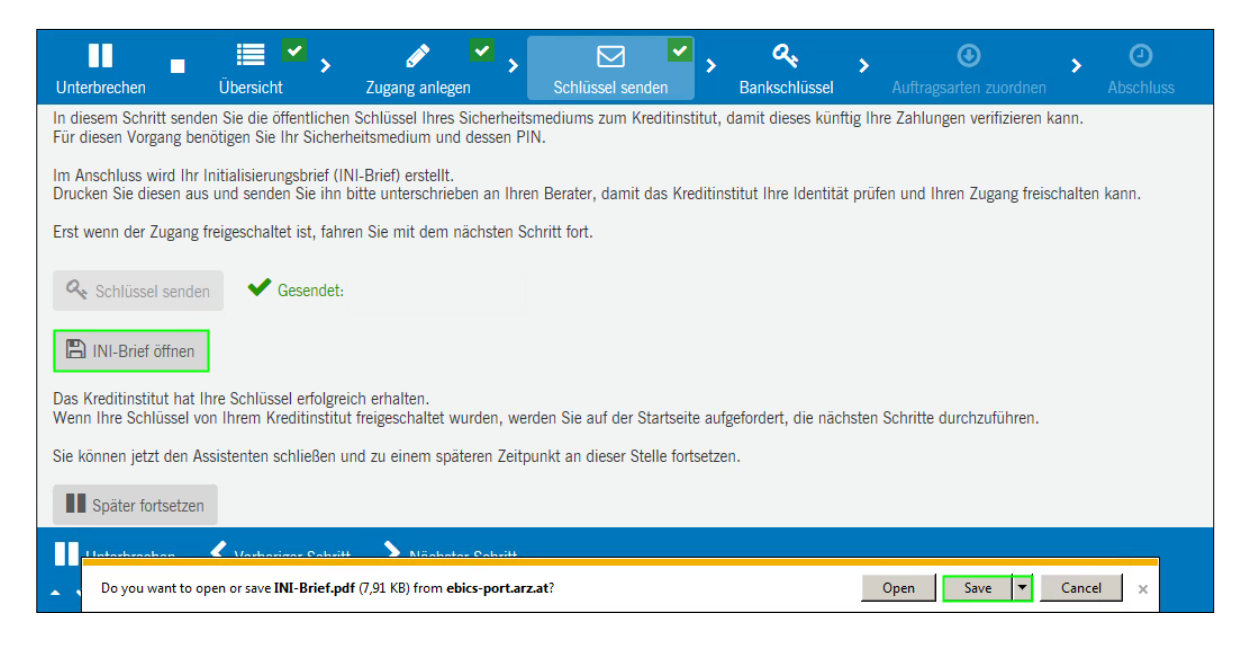

8. Bitte unterfertigen Sie die ausgedruckten INI-Briefe und senden Sie diese zur Freischaltung an:

Hypo Landesbank Vorarlberg Kundenservice-Center Hypo-Passage 1 6900 Bregenz

9. Wählen Sie die Schaltfläche *Später fortsetzen* und bestätigen Sie die Warnmeldung mit *Unterbrechen*.

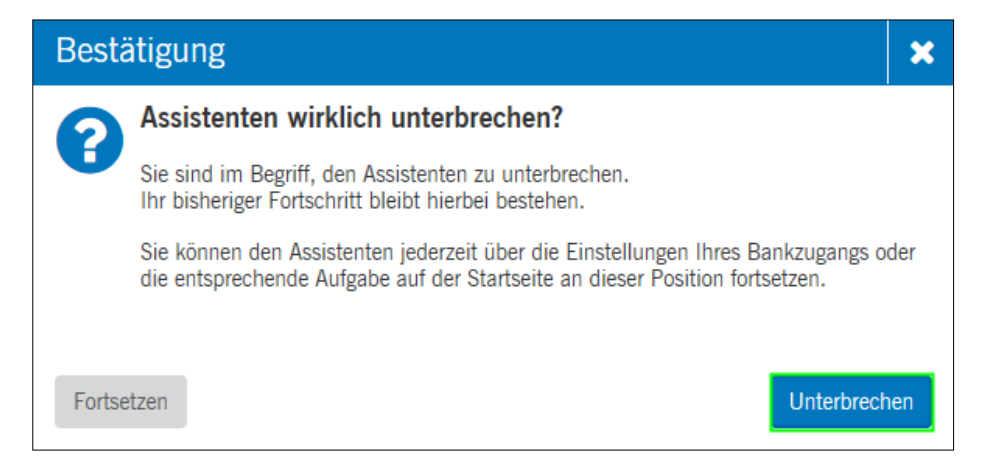

10. Melden Sie sich über den Logout-Button von HOB Web ab.

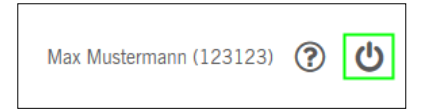

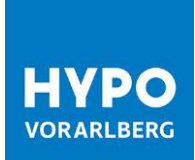

Nachdem wir Ihre unterzeichneten INI-Briefe erhalten haben, schalten wir den Bankzugang für Ihren Teilnehmer frei.

## 3. Freischaltung des Bankzuganges für Ihren Teilnehmer

Sobald wir Ihren Teilnehmer freigeschalten haben, erhalten Sie einen Hinweis auf der HOB Web-Startseite, dass Sie Ihre Initialisierung fortsetzen können.

- 1. Melden Sie sich bei HOB Web an und wählen Sie den Assistenten für die Vervollständigung Ihrer Initialisierung
- 2. Klicken Sie auf die Schaltfläche Jetzt fortsetzen.

| Sie haben die Anleitung noch nicht gelesen.<br>Die Anleitung veranschaulicht Ihnen die Funktionen und Bedienkonzepte der Anwendung.                                            | Jetzt lesen 🗙    |   |
|----------------------------------------------------------------------------------------------------|------------------|---|
| Es ist eine Einführungstour verfügbar.<br>Lassen Sie sich durch die Anwendung führen.                                                                                          | Jetzt starten    |   |
| Ihr Bankzugang "Hypo Vorarlberg" ist noch nicht vollständig initialisiert.<br>Ihr Bankzugang wurde bankseitig freigeschaltet. Sie können die Initialisierung jetzt fortsetzen. | Jetzt fortsetzen |   |
| Einstellungen                                                                                                    | Sprachauswahl 😡  |   |
| Startseite konfigurieren                                                                                                    | Deutsch          | ~ |

3. Wählen Sie die Schaltfläche Bankschlüssel abholen.

| Unterbrechen                               | Ubersicht                                          | , 🧳 🔽 🗴<br>Zugang anlegen                                  | Schlüssel senden               | <b>Q</b><br>Bankschlüssel | Auftragsarten zuordnen | > O<br>Abschluss |
|--------------------------------------------|----------------------------------------------------|------------------------------------------------------------|--------------------------------|---------------------------|------------------------|------------------|
| In diesem Schritt w<br>Hierfür muss Ihr Kr | verden die öffentlichen<br>editinstitut Ihren Zuga | Schlüssel Ihres Kreditinstitut<br>ng freigeschaltet haben. | s abgeholt und von Ihnen freig | egeben.                   |                        |                  |
| Bankschlüsse                               | abholen                                            |                                                            |                                |                           |                        |                  |

#### Hinweis:

Alternativ können Sie den Bankschlüssel auch unter *Einstellungen*  $\rightarrow$  *Benutzereinstellungen*  $\rightarrow$  Reiter *Bankzugänge* abholen.

a) Doppelklick auf *Benutzerschlüssel initialisiert, Bankschlüssel nicht abgeholt* oder mittels Klick auf

| > Ve       | erwaltung                          | < Basisdaten    | Aufgaben und Star | tseite Ba | nkzugänge     | Kontoberechtigungen  | Limits              | Aktionsrollen & -rechte | Vergabero | oller > |
|------------|------------------------------------|-----------------|-------------------|-----------|---------------|----------------------|---------------------|-------------------------|-----------|---------|
| IN EI<br>I | nstellungen<br>Kundeneinstellungen |                 |                   |           |               |                      |                     | Suche                   | 0         |         |
| *          | Benutzereinstellungen              |                 |                   |           |               |                      |                     | partic                  | Q         | _       |
| > Lo       | g                                  | Bezeichnung 🔺   | Kreditinstitut    | Kunden-ID | Teilnehmer-ID | Status               |                     |                         | Aktion    |         |
|            |                                    | Hypo Vorarlberg | Hypo Vorarlberg   | B9K00005  | 00005T05      | Benutzerschlüssel in | itialisiert, Bankso | chlüssel nicht abgeholt | J 1       | Ì       |
|            |                                    |                 |                   |           |               |                      |                     |                         |           |         |

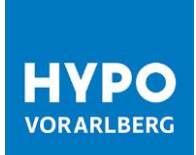

### b) Wählen Sie Initialisierung fortsetzen.

| > Auftragsstatus                                      | Details Auftragsarten                                                         |
|-------------------------------------------------------|-------------------------------------------------------------------------------|
| <ul> <li>Verwaltung</li> <li>Einstellungen</li> </ul> |                                                                               |
| Kundeneinstellungen                                   |                                                                               |
| Benutzereinstellungen                                 | Basisdaten                                                                    |
| > Log                                                 | Bezeichnung* Hypo Vorarlberg                                                  |
|                                                       |                                                                               |
|                                                       | Bankzugang                                                                    |
|                                                       | Kreditinstitut Vorarlberger Landes- und Hypothekenbank AG                     |
|                                                       | URL https://ebics.arz.at/ebicsweb/ebicsweb                                    |
|                                                       |                                                                               |
|                                                       | 🖸 Initialisierung fortsetzen 🕈 🖾 Bankzugang zurücksetzen 🔒 Bankzugang sperren |

c) Wählen Sie die Schaltfläche Fortsetzen.

| Besta | ätigung                                                                                                    | ×           |
|-------|----------------------------------------------------------------------------------------------------|-------------|
| 0     | Assistenten fortsetzen                                                                                                    |             |
| U     | Möchten Sie den Assistenten an der letztmöglichen Position fortsetzen oder von vo<br>beginnen?<br>Falls Ihr Teilnehmer von einem Berater bei der Bank zurückgesetzt wurde, setzen<br>den Assistenten fort (Schaltfläche 'Fortsetzen'), anstatt ihn neu zu starten.<br>Falls Sie den Assistenten neu starten (Schaltfläche 'Neu starten'), muss der<br>Bankzugang komplett neu initialisiert werden. | orne<br>Sie |
| Abbre | echen Neu starten Fortsetze                                                                                                    | en          |

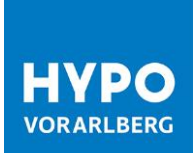

## 4. Prüfung der Bankschlüssel

Nachdem Sie Ihren Bankschlüssel abgeholt haben, bitten wir Sie um Prüfung der Verschlüsselungswerte (Hashwerte):

1. Vergleichen Sie die angezeigten Bankschlüssel mit den Schlüsseln unter dem URL-Link https://www.hypovbg.at/firmenkunden/digital-banking/sicherheit/bankschlues-sel/#c8928 und klicken Sie dann auf *Freigabe mit Hashwert-Prüfung.* 

| Unterbrechen Übersicht                                                                                                    | Jugang anlegen                                                                                                    | Schlüssel senden                                                                                                    | Q   >     Bankschlüssel                                                                                                    | <b>⊙</b><br>Auftragsarten zuordnen                                                                                                    | Abschluss                                                                                              |  |  |
|----------------------------------------------------------------------------------------------------|----------------------------------------------------------------------------------------------------|----------------------------------------------------------------------------------------------------|----------------------------------------------------------------------------------------------------|----------------------------------------------------------------------------------------------------|----------------------------------------------------------------------------------------------------|--|--|
| In diesem Schritt werden die öffentlichen Schlüssel Ihres Kreditinstituts abgeholt und von Ihnen freigegeben.<br>Hierfür muss Ihr Kreditinstitut Ihren Zugang freigeschaltet haben.                                                                                                    |                                                                                                    |                                                                                                    |                                                                                                    |                                                                                                    |                                                                                                    |  |  |
| Bankschlüssel abholen                                                                                                    | Abgeholt:                                                                                                    |                                                                                                    |                                                                                                    |                                                                                                    |                                                                                                    |  |  |
| Nachfolgend sind die öffentlichen Schlüssel Ihres Kreditinstituts dargestellt.<br>Prüfen Sie sorgfältig, ob die Schlüssel korrekt sind, und bestätigen Sie sie anschließend!                                                                                                    |                                                                                                    |                                                                                                    |                                                                                                    |                                                                                                    |                                                                                                    |  |  |
| Authentifikationsschlüssel                                                                                                    |                                                                                                    | Verschlüsselungs                                                                                                    | schlüssel                                                                                                    |                                                                                                    |                                                                                                    |  |  |
| Modulus:<br>00 D6 3F 58 32 9A FF 1D 99 1<br>99 32 27 1C EB 7A 47 0F 7D 1<br>1D 7B DE CD 7C AD 2E E5 64 3<br>A4 E1 AA 5F B1 88 79 E8 21 1<br>1C C6 A8 1F 4D 01 F2 A3 46 0<br>4D D2 A4 3E 8B 32 21 5F 21 1<br>88 E4 5A C8 C6 B7 D9 05 CF 1<br>A8 B7 41 1F B4 BA B4 9C 9F 5<br>CE C4 AD 54 2E F5 EA 8E 11 3<br>88 A6 9E 0E 38 D8 78 6B 66 5<br>96 79 E7 F1 33 18 FC B1 BA 7<br>F8 71 0A EE 1A 24 9B B4 2C 3<br>E1 38 10 81 1E F7 A1 8E 9B 5<br>65 4B 9E 8A 6B 81 9F D2 49 1<br>♥ Freigabe mit Hashwert-Prüfung | EC 99 28 79 C8 4F A8 8A A0<br>19 4D 77 A0 1B 16 22 55 BC<br>21 13 70 EA 5E CA 33 23 E3<br>F4 40 80 77 DA 70 08 25 B1<br>CE 65 C1 A6 AA 1E 69 30 B8<br>F4 E5 9F A9 0F 53 F0 4C 00<br>EB AB 3C 0D 9A 7D 33 BC 21<br>78 04 60 49 D8 8D 2F D0 2D<br>78 3B 72 C8 78 9B 99 23 BC<br>AB 36 73 DE 30 21 65 04 08<br>AA B6 24 74 F6 D2 35 51 0D<br>8A 88 08 77 9P C1 90 42 F2 60<br>A6 38 22 D2 D6 BF 5D D4 A2<br>B5 | Modulus:           40         0         06 3F 58         99 32 27 1C           66         1D 7B DE CD         1D 7B DE CD         1A 15F           7C         A4 E1 AA 5F         54         15 88 E4 5A C8           54         AD D2 B4 F2         58 E4 5A C8         54 A8 87 41 1F           70         CE C4 AD 54         E1 4D 54         54           FC         96 79 E7 F1         27 87 71 0A EE         C3           C3         E1 38 10 81         65 4B 9E 8A         84 | 32 9A FF 1D 99 EC 9<br>EB 7A 47 0F 7D 19 4<br>TC AD 2E E5 64 21 1<br>B 88 79 E8 21 F4 4<br>4D 01 F2 A3 46 CE 6<br>B7 D9 05 CF EB A<br>B8 32 21 5F 21 F4 E<br>C6 B7 D9 05 CF EB A<br>B4 BA B4 9C 9F 7B 0<br>EB F3 EA 8E 11 78 3<br>38 D8 78 6B 66 AB 3<br>33 18 FC 81 BA AA<br>B 42 9B B4 2C 88 0<br>1E F7 A1 8E 9B A6 3<br>6B 81 9F D2 49 B5 | 39         28         79         C8         4F         A8         8A         A           10         77         A0         18         16         22         55           13         70         EA         5E         CA         33         23         E           13         70         EA         5E         CA         33         23         E           14         60         77         DA         70         08         25         B           55         17         A6         AA         1E         69         30         B           55         9F         A9         9F         53         F0         42         B           A8         3C         00         9A         7D         33         BC         2           46         04         9         82         12         E7         08         92         38           56         73         DE         30         21         65         44         0           36         24         74         F6         12         54         40         35         19         42         52         51         04 | 2 40<br>C 80<br>3 66<br>1 7C<br>8 A1<br>1 7C<br>8 A1<br>1 15<br>D 54<br>C 70<br>8 FC<br>D E1<br>2 C3 ▼ |  |  |
| Unterbrechen 🖌 Vorherige                                                                                                    | r Schritt 💙 Nächster Schritt                                                                                                    |                                                                                                    |                                                                                                    |                                                                                                    |                                                                                                    |  |  |

 Geben Sie dann die Hashwerte (jeweils mindestens die ersten 4 Paare unter EBICS-Verschlüsselungsverfahren E002 und EBICS-Authentifikationssignatur X002) der öffentlichen Bankschlüssel ein. Die Hashwerte finden Sie auf dem mitgelieferten Bankparameterdatenblatt.

| Freigabe mit Hashw                                                      | vert-Prüfung                                            |         | ×    |  |  |
|-------------------------------------------------------------------------|---------------------------------------------------------|---------|------|--|--|
| Geben Sie hier die Hashwerte o                                          | der Schlüssel an, die Sie von Ihrem Kreditinstitut erha | lten ha | ben. |  |  |
| Sie müssen von jedem Hashwert mindestens die ersten 8 Zeichen eingeben. |                                                         |         |      |  |  |
| Authentifikationsschlüssel *                                            | 4D 9A D8 D7                                             | < >     |      |  |  |
| Verschlüsselungsschlüssel *                                             | 4D 9A D8 D7                                             | < >     |      |  |  |
| X Abbrechen                                                             | Sankschlüssel                                           | freigeb | en   |  |  |

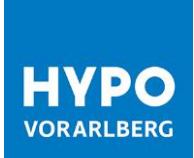

3. Nach erfolgreicher Eingabe der Bank-Hashwerte wird die Schaltfläche *Nächster Schritt* aktiv und kann ausgewählt werden.

| Sreigabe mit Ha | shwert-Prüfung 🗸   | Freigegeben: 29.03.2017 10:16 |
|-----------------|--------------------|-------------------------------|
| Unterbrechen    | Vorheriger Schritt | Nächster Schritt              |

4. Mit *Verfügbare Auftragsarten abholen können* Sie nun sämtliche Auftragsarten ausführen, die Ihrem Benutzer zugeordnet sind.

| Unterbrechen                       | Ŭbersicht                                                                                  | Zugang anlegen            | ➤ ✓ ✓ →<br>Schlüssel senden      | A ✓<br>Bankschlüssel    | •<br>Auftragsarten zuordnen | > O<br>Abschluss |  |  |
|------------------------------------|--------------------------------------------------------------------------------------------|---------------------------|----------------------------------|-------------------------|-----------------------------|------------------|--|--|
| Sie können die verfüg              | Sie können die verfügbaren Auftragsarten vom Bankrechner abholen und automatisch zuordnen. |                           |                                  |                         |                             |                  |  |  |
| Diesen Schritt könne               | n Sie jederzeit unter                                                                      | "Einstellungen">"Benutzer | einstellungen">"Bankzugänge" nac | hholen.                 |                             |                  |  |  |
| <ul> <li>Verfügbare Auf</li> </ul> | tragsarten abholen                                                                         |                           |                                  |                         |                             |                  |  |  |
| C 1 gesamt                         |                                                                                            |                           | 8                                | Suche                   | Q <b>X</b>                  |                  |  |  |
| Auftragsart 🔺                      | Richtung                                                                                   | Тур                       | Beschreibung                     |                         |                             |                  |  |  |
| AZV                                | Upload                                                                                     | Operativ                  | Auslandszahlung im Diskettenfor  | rmat                    |                             | ~                |  |  |
| C1C                                | Upload                                                                                     | Operativ                  | SEPA-Basislastschrift mit D-1-O  | ption via XML-Container |                             |                  |  |  |
| C29                                | Download                                                                                   | Operativ                  | Statusaktualisierung zu SEPA-Rü  | ickrufen                |                             |                  |  |  |
| C2C                                | Upload                                                                                     | Operativ                  | SEPA-Firmenlastschrift via XML-  | Container               |                             | ~                |  |  |
| Unterbrechen                       | Vorheriger Sch                                                                             | nritt 🔹 🔪 Nächster Schi   |                                  |                         |                             |                  |  |  |

| Unterbrechen          | Ubersicht ►                                                                                                    | Zugang anlegen        | Schlüssel senden             | م<br>Bankschlüsse | <b>*</b> > | O Auftragsarten zuordne | en 🝾 | Abschluss |
|-----------------------|----------------------------------------------------------------------------------------------------|-----------------------|------------------------------|-------------------|------------|-------------------------|------|-----------|
| Sie können die verfüg | Sie können die verfügbaren Auftragsarten vom Bankrechner abholen und automatisch zuordnen.                                           |                       |                              |                   |            |                         |      |           |
| Diesen Schritt könner | Diesen Schritt können Sie jederzeit unter "Einstellungen">"Benutzereinstellungen">"Bankzugänge" nachholen.                           |                       |                              |                   |            |                         |      |           |
| • Verfügbare Auf      | Verfügbare Auftragsarten abholen 🗸 Am 29.03.2017 10:22 wurden erfolgreich O Auftragsarten hinzugefügt und 25 Auftragsarten entfernt. |                       |                              |                   |            |                         |      |           |
| 🔓 🖹   46 ge           | esamt                                                                                                    |                       |                              |                   | S          | uche                    |      | Q 🗙       |
| Auftragsart 🔺         | Richtung                                                                                                    | Тур                   | Beschreibung                 |                   |            |                         |      |           |
| C52                   | Download                                                                                                    | Operativ              | Vormerkposten (camt.052)     |                   |            |                         |      | ^         |
| C53                   | Download                                                                                                    | Operativ              | Tagesauszüge (camt.053)      |                   |            |                         |      |           |
| C54                   | Download                                                                                                    | Operativ              | Sammelbuchungsdatei (camt.05 | i4)               |            |                         |      |           |
| CCT                   | Upload                                                                                                    | Operativ              | SEPA-Überweisung (DK/EPC-Sp  | ezifikation)      |            |                         |      | ~         |
| Unterbrechen          | Vorheriger Sch                                                                                                    | ritt 🕨 Nächster Schri | tt                           |                   |            |                         |      |           |

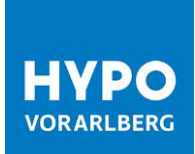

|                                           |                                                        | s 🖉 🖉 🖌        | ☑ ⊻,             | a, 🔽 ,        | ④ ⊻,                   | ~         |
|-------------------------------------------|--------------------------------------------------------|----------------|------------------|---------------|------------------------|-----------|
| Unterbrechen                              | Übersicht                                              | Zugang anlegen | Schlüssel senden | Bankschlüssel | Auftragsarten zuordnen | Abschluss |
| Ihr Bankzugang ist<br>Sie können jetzt ba | erfolgreich initialisiert.<br>ankfachliche Aufträge be | arbeiten.      |                  |               |                        |           |
| 🛆 Assistenten ve                          | erlassen < Vorherij                                    | ger Schritt    |                  |               |                        |           |

Ihre Teilnehmer-Initialisierung ist nun beendet und Sie können eine Einführungstour starten oder direkt mit der Anwendung arbeiten.

| HYPO HYPO O                                                      | FFICE BAN                 | KING                                                                | Startseite - Aufgaben                                                                                                    | ۵                                                                                       | ?                 | Ċ |
|------------------------------------------------------------------|---------------------------|---------------------------------------------------------------------|----------------------------------------------------------------------------------------------------|-----------------------------------------------------------------------------------------|-------------------|---|
| Startseite     Kontoinformationen     Erfassung     Dateimanager | C Da<br>Mo<br>Ste<br>Sie  | Browserfenst<br>glicherweise w<br>len Sie sicher,<br>mit der Tasten | <b>ter ist zu klein.</b><br>erden nicht alle Bildschirminhalte korrekt dargestellt<br>dass das Browserfenster den gesamten Bildschirm e<br>ikombination STRG+- die Schriftgröße verkleinern oc | t.<br>innimmt. Sollte dies nicht ausreichen, k<br>Ier den Zoom Ihres Browsers anpassen. | <b>)</b><br>önnen | × |
| Auftragsstatus     Verwaltung     Einstellungen                  | Es is<br>Lass             | t eine Einführ<br>en Sie sich dur                                   | <b>ungstour verfügbar.</b><br>ch die Anwendung führen.                                                                                                    | Jetz                                                                                    | t starten         | × |
| <ul> <li>Log</li> <li>Handbücher</li> <li>Homepage</li> </ul>    | SSL-Z<br>Es sin<br>die Ze | e <b>rtifikate der</b><br>I 2 SSL-Zertifik<br>rtifikate.            | Kundenbankzugänge prüfen<br>kate für die Kundenbankzugänge abgelaufen. Bitte p                                                                                                    | rüfen Sie Zu den Kundenbankz                                                            | ugängen           | × |
| Währungskurse<br>Börsen<br>Mail Hotline                          | Es li<br>Für              | e <b>gen bankseit</b><br>olgende Banka                              | ig Daten zur Abholung bereit.<br>zugänge liegen bankseitig Daten vor:<br>here: CS3 - Vermerkonsten (camt 053)                                                                                  | Sprachauswahl @                                                                         | _                 |   |
| Teamviewer                                                       | Startseite k              | onfigurieren                                                        |                                                                                                    | Deutsch                                                                                 |                   | ~ |

Wir wünschen Ihnen viel Vergnügen mit Ihrem neuen HOB Web!

Ihre Hypo Vorarlberg Bank AG

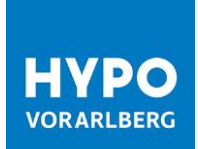

## Hypo Vorarlberg Unsere Filialen für Firmenkunden

www.hypovbg.at

#### Vorarlberg

Zentrale 6900 Bregenz Hypo-Passage 1 T +43 50 414-1000, F -1050 fkbregenz@hypovbg.at

#### 6700 Bludenz

Am Postplatz 2 T +43 50 414-3000, F -3050 fkbludenz@hypovbg.at

#### 6850 Dornbirn

Rathausplatz 6 T +43 50 414-4000, F -4050 fkdornbirn@hypovbg.at

### 6764 Lech

Dorf 138 T +43 50 414-3800, F -3850 fillech@hypovbg.at

### 6890 Lustenau

Kaiser-Franz-Josef-Straße 4a T +43 50 414-5000, F -5050 fklustenau@hypovbg.at

### Kleinwalsertal

6991 Riezlern Walserstraße 31 T +43 50 414-8000, F -8050 fkriezlern@hypovbg.at

## Wien

1010 Wien Brandstätte 6 T +43 50 414-7400, F -7450 fkwien@hypovbg.at

#### Steiermark

8010 Graz Joanneumring 7 T +43 50 414-6800, F -6850 filgraz@hypovbg.at

#### Oberösterreich

4600 Wels Kaiser-Josef-Platz 49 T +43 50 414-7000, F -7050 filwels@hypovbg.at

#### Schweiz

9004 St. Gallen Bankgasse 1 T +41 71 228 85-00, F -19 info@hypobank.ch

\*050-Nummern zum Ortstarif

**Unser Kundenservice** 

Sie haben Fragen zu Hypo Office Banking? Unser Kundenservice-Center unterstützt Sie gerne von Montag bis Freitag von 8.00 – 17.00 Uhr unter der Telefonnummer +43 50 414-1234. Gerne auch per E-Mail unter <u>kundenservice@hypovbg.at</u>